## คู่มือการเข้าใช้งานโปรแกรม Cisco WebEx

- 1. ดาวน์โหลด Cisco WebEx Meeting บนอุปกรณ์คอมพิวเตอร์/โทรศัพท์มือถือ
- 2. เปิดอีเมล์เพื่อเช็คข้อความในกล่องจดหมาย

| +   | เขียน                 | <u>กดเข้าไปในข้อความนี้</u> |                                                                                           |
|-----|-----------------------|-----------------------------|-------------------------------------------------------------------------------------------|
|     | กล่องจดหมาย 1,293     |                             |                                                                                           |
| *   | ติดดาว                | 🔲 😭 놀 กลุ่มงานระบบบัญชีภา.  | Webex meeting changed: Test_การประชุมเพื่อเตรียมความพร้อมในการตรวจสอบข้อมุลทางบัญชี New G |
| O   | เลือนการแจ้งเตือนแล้ว |                             |                                                                                           |
|     | สำคัญ                 |                             |                                                                                           |
| >   | ส่งแล้ว               |                             |                                                                                           |
|     | ร่างจดหมาย 122        |                             |                                                                                           |
| Moo | •                     |                             |                                                                                           |
| Mee | 0.5515755175551       |                             |                                                                                           |
|     | เข้าร่วมการประชุม     |                             |                                                                                           |

3. กด Join meeting

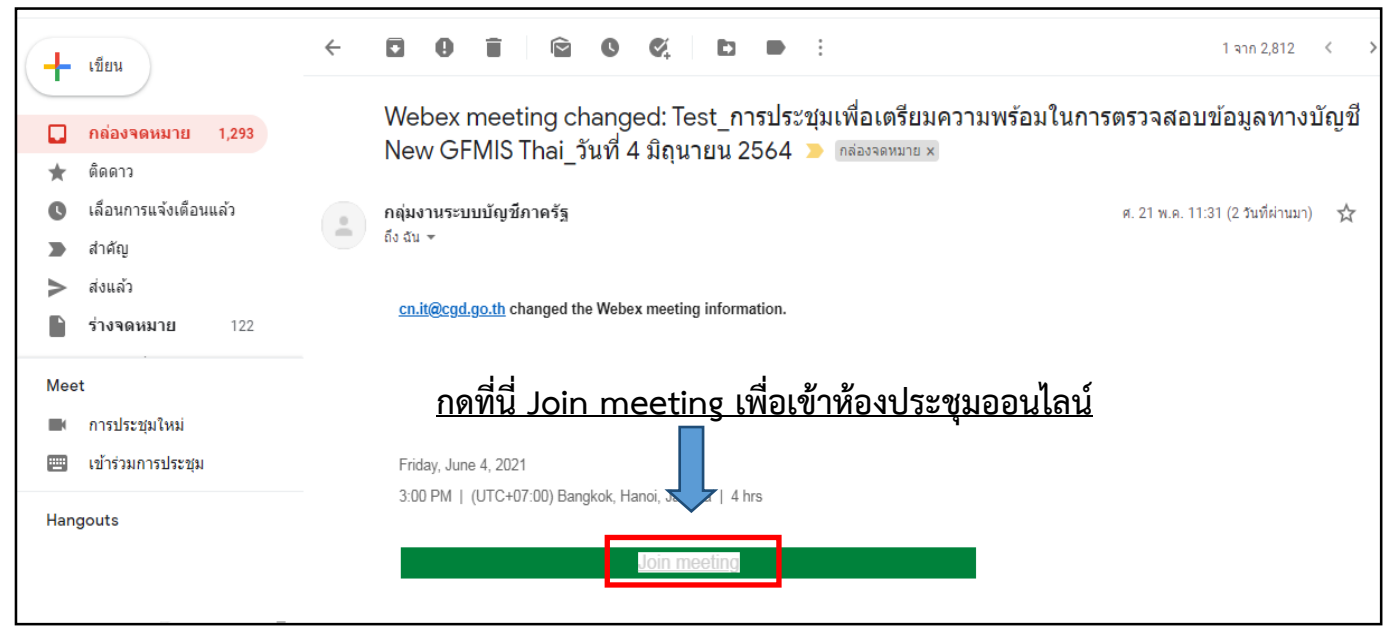

หรือ กด Link การประชุม เพื่อเข้าห้องประชุม

| (+  | เขียน                  | ← <b>D 0 1 1 1 1 1 1 1 1 1 1</b>                                                                                                    |  |
|-----|------------------------|----------------------------------------------------------------------------------------------------|--|
| -   |                        | Friday, June 4, 2021                                                                                                    |  |
|     | กล่องจดหมาย 1,293      | 3:00 PM   (UTC+07:00) Bangkok, Hanoi, Jakarta   4 hrs                                                                                                    |  |
| *   | ติดดาว                 |                                                                                                    |  |
| C   | เลื่อนการแจ้งเตือนแล้ว | Join meeting                                                                                                    |  |
| -   | สำคัญ                  |                                                                                                    |  |
| >   | ส่งแล้ว                | <u>หรือ กดLink การประชุม เพื่อเข้าห้องประชุม</u>                                                                                                    |  |
|     | ร่างจดหมาย 122         |                                                                                                    |  |
| Mee | et .                   | Join from the meeting link <a href="https://cgdit.webex.com/cgdit/j.php?MTID=m93855cda95ec9675b5322704ec8287e9">https://cgdit.webex.com/cgdit/j.php?MTID=m93855cda95ec9675b5322704ec8287e9</a> |  |
|     | การประชุมใหม่          | ·                                                                                                    |  |
|     |                        | Join by meeting number รหัสห้องประชม                                                                                                    |  |
|     |                        | Meeting number (access code): 184 396 2188                                                                                                    |  |
|     |                        | Meeting password: hKvV/SMmF669 password                                                                                                    |  |
| s   | sunetra - +            |                                                                                                    |  |
|     |                        | Join by phone                                                                                                    |  |
|     |                        | Use VoIP only                                                                                                    |  |

4. สำหรับเครื่องคอมพิวเตอร์ สามารถกด Launch หรือ Join from your browser เพื่อเข้าใช้งานห้องประชุม

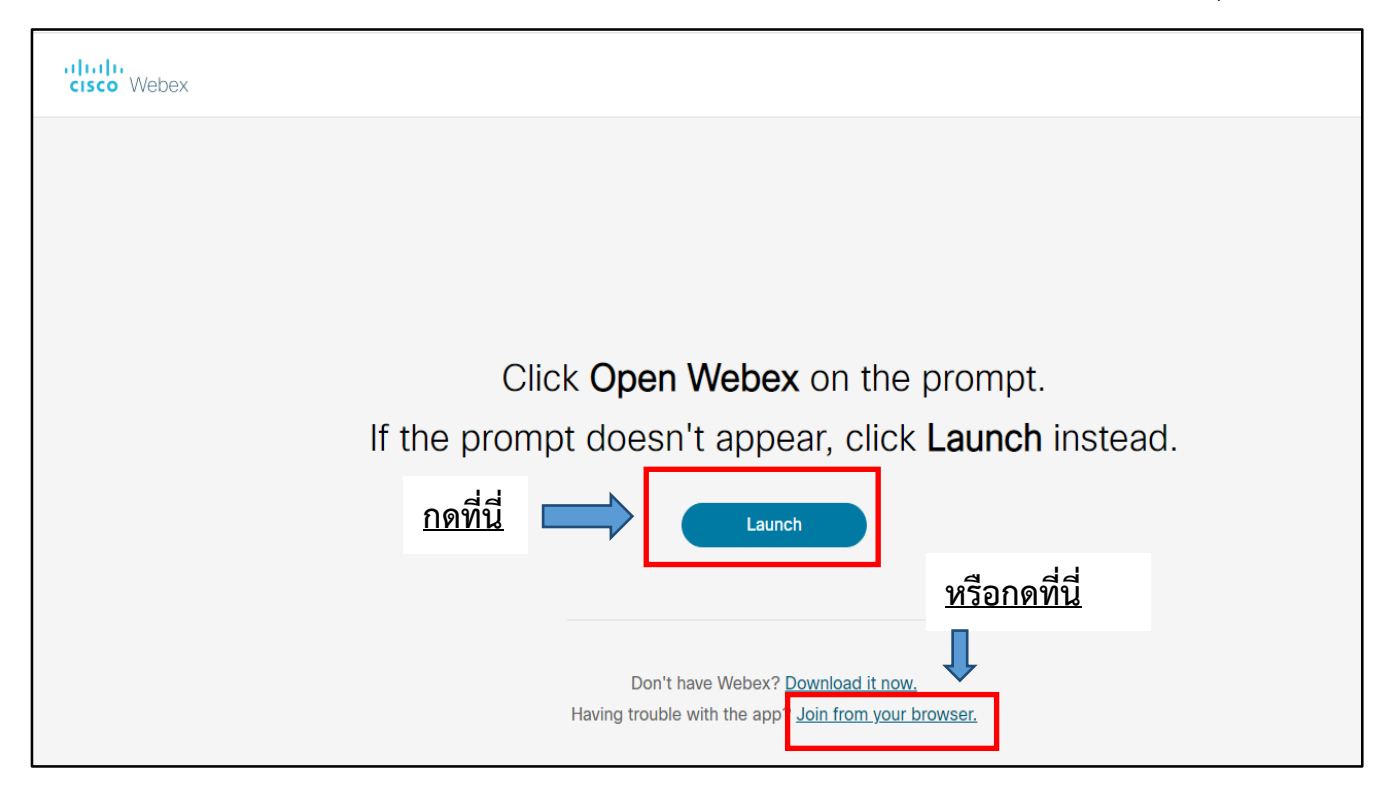

กรณีโทรศัพท์มือถือเมื่อกด Join meeting /Link การประชุมแล้ว ให้ดำเนินการตามข้อ 5 ต่อไป

5. ระบุข้อมูลที่ลงทะเบียนเพื่อยืนยันตัวตนเข้าร่วมการประชุม

![](_page_2_Figure_0.jpeg)

## 6.กด Join meeting

|                                                                                                    | 0 - 0 |
|----------------------------------------------------------------------------------------------------|-------|
| Test_การประชุมเพื่อเตรียมความพร้อมในการตรวจสอบข้อมูลทางบัญชี New GFMIS Thai_<br>วันที่ 4 มิถุนายน 2564 | -     |
| <u>กดที่นี่ Join meeting</u>                                                                           |       |
| Connect to video system<br>Audio: Use computer audio -<br>Mute -<br>Stop video Join meeting            |       |

7. กรมบัญชีกลางอนุมัติเข้าห้องประชุมออนไลน์